## Office 365 – How to Reset Password or Unlock Account

## 1. Go to <a href="https://www.office.com">https://www.office.com</a>, click on "Sign in".

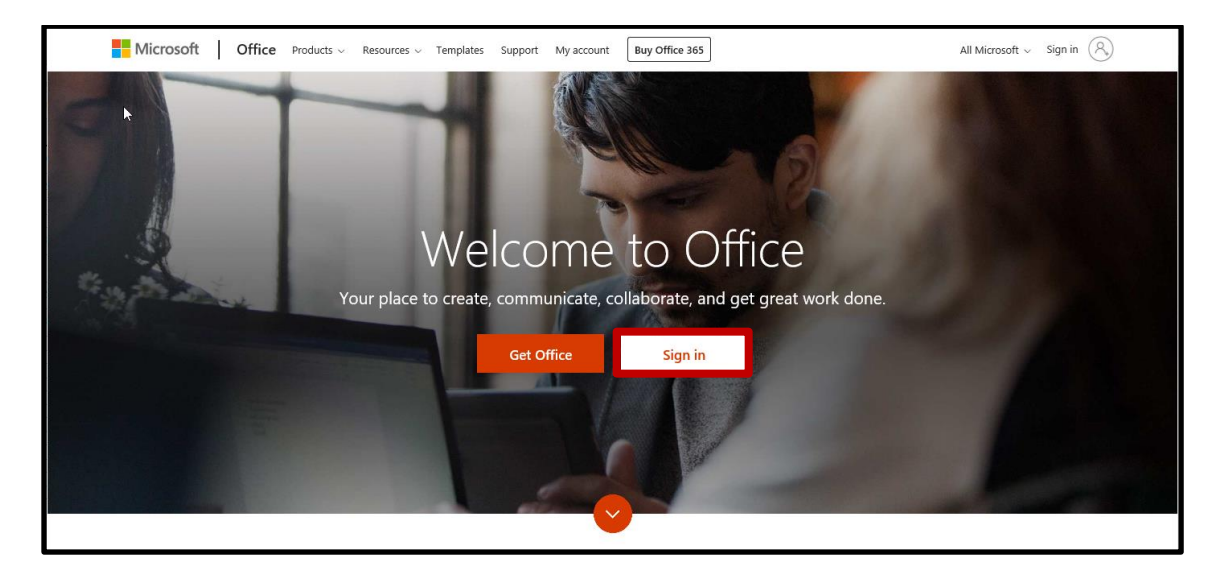

2. Enter your <u>NYGH email account</u>, the click on "Next".

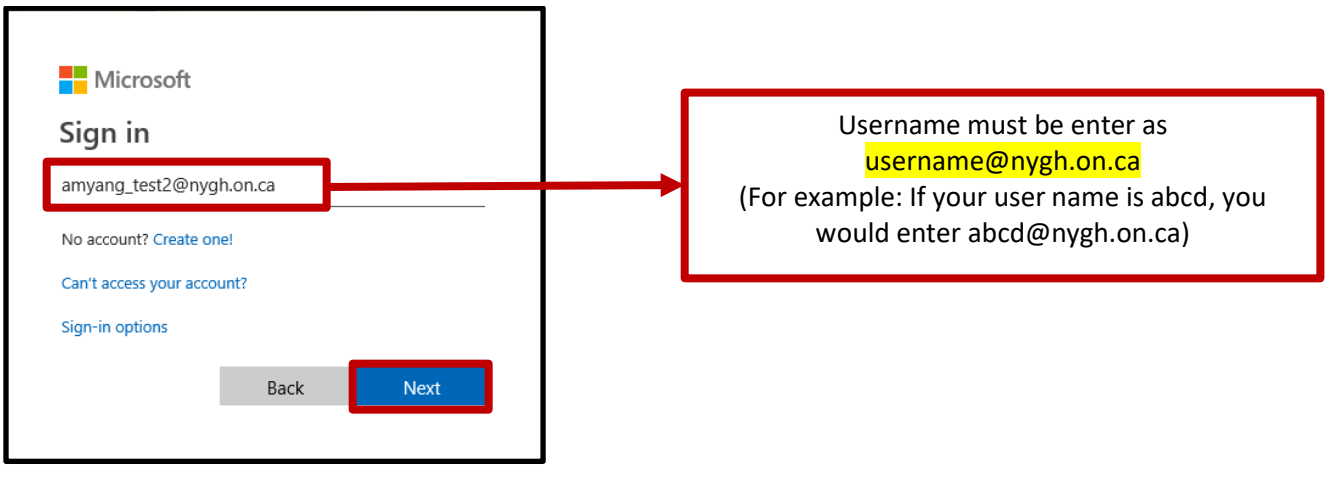

3. Click on "Forgot my password".

| Microsoft                            |         |
|--------------------------------------|---------|
| $\leftarrow$ amyang_test2@nygh.on.ca |         |
| Enter password                       |         |
| Password                             |         |
| Forgot my password                   |         |
|                                      | Sign in |
|                                      |         |

4. Your NYGH email address will appear under "User ID". Enter the <u>characters</u> in the picture, then click "**Next**".

| Microsoft                                                                                                 |  |  |
|----------------------------------------------------------------------------------------------------|--|--|
|                                                                                                    |  |  |
| Get back into your account                                                                                |  |  |
| Who are you?                                                                                              |  |  |
| To recover your account, begin by entering your user ID and the characters in the picture or audio below. |  |  |
| User ID:<br>amyang_test2@nygh.on.ca<br>Example: user@contoso.onmicrosoft.com or user@contoso.com          |  |  |
| RAD *                                                                                                    |  |  |
| R3PRP<br>Enter the characters in the picture or the words in the audio.                                   |  |  |
| Next Cancel                                                                                               |  |  |

6. Select "I forgot my password" to <u>reset</u> you password or select "I know my password, but sill can't sign in" to <u>unlock</u> your account, then click "Next".

| Microsoft                                                                                                    |
|----------------------------------------------------------------------------------------------------|
| Get back into your account<br>Why are you having trouble signing in?                                                      |
| I forgot my password<br>No worries, we'll help you to reset your password using the security info you registered with us. |
| O I know my password, but still can't sign in                                                                             |
| Next Cancel                                                                                                    |

| Microsoft                                                                                                    |  |  |
|----------------------------------------------------------------------------------------------------|--|--|
| Get back into your account                                                                                                    |  |  |
| Why are you having trouble signing in?                                                                                                    |  |  |
| O I forgot my password                                                                                                    |  |  |
| <ul> <li>I know my password, but still can't sign in</li> <li>This might happen because you tried signing in with an incorrect password too many times.</li> <li>If you choose this option, you'll keep your existing password and we'll unlock your account so you can sign in again.</li> </ul> |  |  |
| Next Cancel                                                                                                    |  |  |

- 7. Select 1 of the 3 verification method.
  - a) To receive verification code to your <u>external email</u>, select "Email my alternate email" then click "Email".

| Get back into your account                                       |                                                                                                    |  |
|------------------------------------------------------------------|----------------------------------------------------------------------------------------------------|--|
| verification step 1 > choose a new password                      |                                                                                                    |  |
| Please choose the contact method we should use for verification: |                                                                                                    |  |
| • Email my alternate email                                       | You will receive an email containing a verification code at your alternate email address (ya******@hotmail.com). |  |
| O Text my mobile phone                                           | Email                                                                                                    |  |
| O Call my mobile phone                                           |                                                                                                    |  |

Enter the <u>code</u> from your personal email account, then click "Next".

| Get back into your account                                      |                                                                           |  |
|-----------------------------------------------------------------|---------------------------------------------------------------------------|--|
| verification step 1 > choose a new password                     |                                                                           |  |
| Please boose the contact method we should use for verification: |                                                                           |  |
| • Email my alternate email                                      | We've sent an email message containing a verification code to your inbox. |  |
| O Text my mobile phone                                          | 953856                                                                    |  |
| O Call my mobile phone                                          | Next Are you having a problem?                                            |  |

b) To receive verification code in a <u>text message</u> to your phone, select "**Text my mobile phone**", confirm your <u>phone number</u>, then click "**Text**".

| Get back into your account                                       |                                                                                                    |  |
|------------------------------------------------------------------|----------------------------------------------------------------------------------------------------|--|
| verification step 1 > unlock your account                        |                                                                                                    |  |
| Please choose the contact method we should use for verification: |                                                                                                    |  |
| Email my alternate email                                         | In order to protect your account, we need you to enter your complete mobile<br>phone number *********35 below. You will then receive a text message with a<br>verification code which can be used to reset your password. |  |
| • Text my mobile phone                                           |                                                                                                    |  |
| O Call my mobile phone                                           | 111111135                                                                                                    |  |
|                                                                  | Text                                                                                                    |  |

Enter the code from your mobile phone then click "Next".

| Get back into your account                                                  |                                           |  |
|-----------------------------------------------------------------------------|-------------------------------------------|--|
| verification step 1 > unlock your account                                   |                                           |  |
| Please choose the contact method we                                         | e should use for verification:            |  |
| We've sent you a text message containing a verification code to your phone. |                                           |  |
| • Text my mobile phone                                                      | 545374                                    |  |
| ○ Call my mobile phone                                                      | Next Try again Contact your administrator |  |

c) To receive a verification call, select "Call my mobile phone", confirm your phone number, then click "Call".

| Get back into your account                |                                                                                                    |  |
|-------------------------------------------|----------------------------------------------------------------------------------------------------|--|
| verification step 1 > unlock your account |                                                                                                    |  |
| Please choose the contact method we       | e should use for verification:                                                                                                    |  |
| O Email my alternate email                | In order to protect your account, we need you to enter your complete mobile phone number *********35 below. You will then receive a call. Please answer it |  |
| ○ Text my mobile phone                    | to continue.                                                                                                    |  |
| <ul> <li>Call my mobile phone</li> </ul>  | 1111111135<br>Call                                                                                                    |  |

To complete the verification, <u>answer your phone</u> then press the "#" key.

| Get back into your account                                       |                                                         |  |
|------------------------------------------------------------------|---------------------------------------------------------|--|
| verification step 1 > unlock your account                        |                                                         |  |
| Please choose the contact method we should use for verification: |                                                         |  |
| O Email my alternate email                                       | We're calling your phone. Please answer it to continue. |  |
| ○ Text my mobile phone                                           |                                                         |  |
| Call my mobile phone                                             |                                                         |  |

8. If you have selected to <u>unlock</u> your account, you will receive the following confirmation. Click on the "**click here**" link to log in with your existing password.

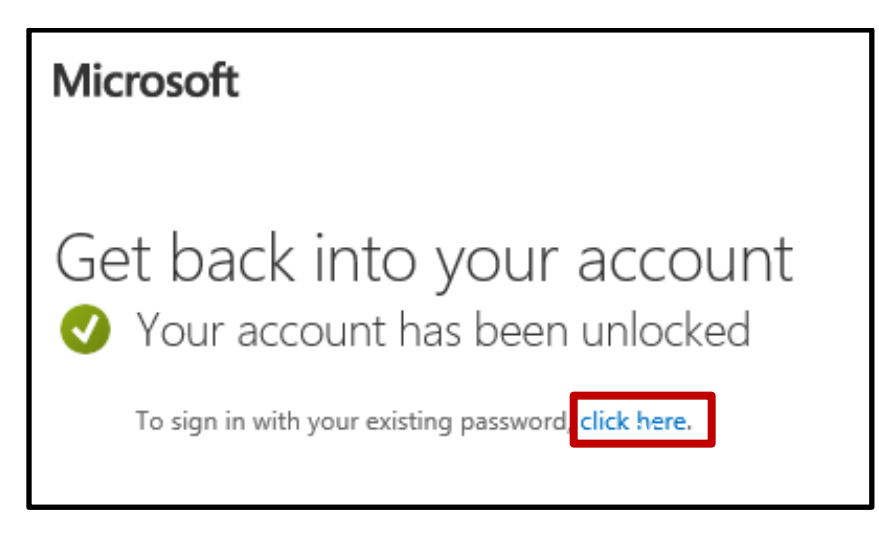

9. If you have selected to reset your password, enter your <u>new password</u>, confirm the new password then click on "**Finish**".

| Get back into your account                    | The <b>password requirements</b> are:                                                           |
|-----------------------------------------------|-------------------------------------------------------------------------------------------------|
| verification step 1 √ > choose a new password | * Must be at least 12 characters                                                                |
| * Enter new password:                         | * Must contain 3 of the following:<br>uppercase letters, lowercase letters,<br>numbers, symbols |
| * Confirm new password:                       | * Cannot contain any part of your name or user name                                             |
| Finish Cancel                                 | * Cannot be repeated                                                                            |

You will receive the following confirmation. Click on the "click here" link to log in with your new password.

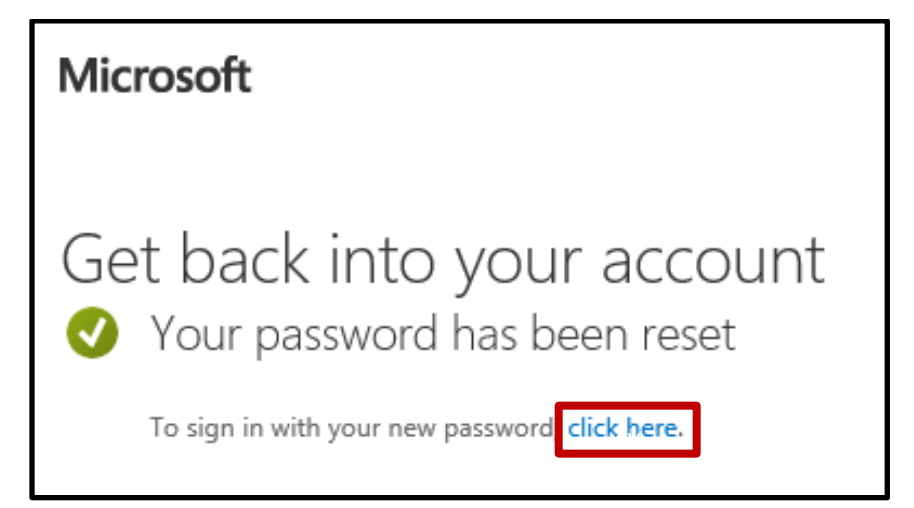